## **SORA Digital Books**

Chapin Memorial Library and Horry County School Libraries are partnering to bring you more eBooks and Audiobooks!

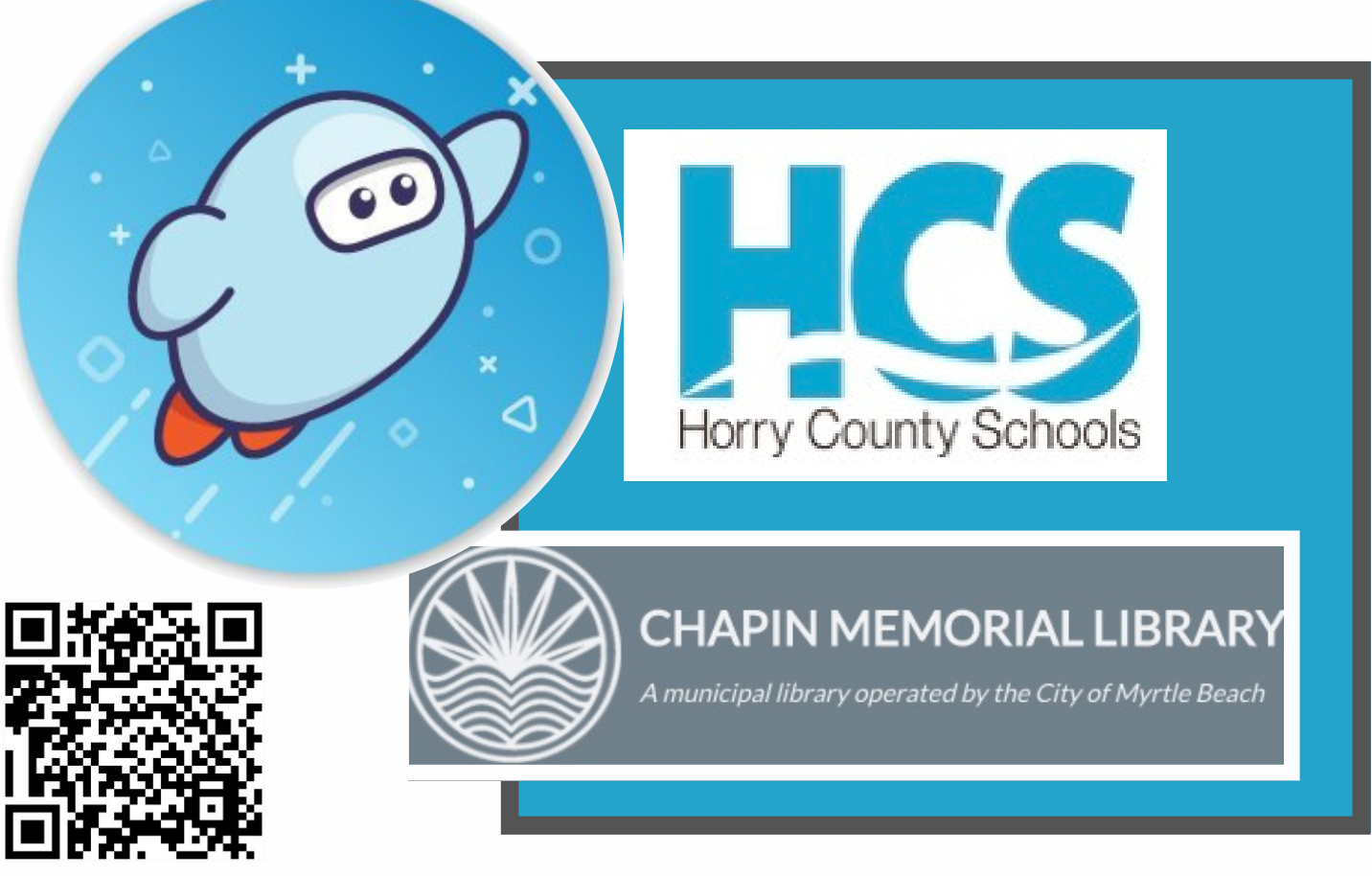

## Apply for a digital library card from Chapin Memorial Library

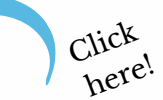

Contact Your School Library for the Registration Code

## To add Chapin Public Memorial Library to your Sora account:

- 1. Tap "Add a library" in the main menu.
- 2. Find the library by searching the name, city, or zip/postal code.
- 3. Tap "This is my library" to add the collection.
- 5. Browse library titles.
- 5. Tap "Borrow" and enter library card and pin to read library book. You will only need to enter the library card number one time in SORA.

Need Help? Ask your school librarian.